## Форма добавления новости

| Добавить <mark>1</mark>       |                                              |     |
|-------------------------------|----------------------------------------------|-----|
| <b>2</b> * Дата:              | 30.06.2019 (dd.mm.yyyy)                      |     |
| 3 * Заголовок:                |                                              |     |
| * Статья:                     | 日 🛛 Источник 📄 🔃 🐹 🔏 ि 値 値 ඕ 篇 🍙 🐟 🥕 🔍 🤤 🖬 🤹 | ?   |
|                               |                                              | A - |
|                               | Стили - Формат Шрифт - Размер - 📄 🖳 🎬        |     |
| 4                             |                                              |     |
|                               |                                              |     |
|                               |                                              |     |
|                               |                                              | - 4 |
| 5 Теги:                       | + ⑦                                          |     |
| <b>6</b> Ограниченный доступ: | Доступ по ссылке                             | ?   |
|                               | <ul> <li>Чтение</li> <li>Запись</li> </ul>   | ?   |
| 7 Расписание:                 | 🗆 Да                                         |     |
| 8 Обязательно к прочтению:    | 🗆 Да                                         |     |
| 9 Опубликовано:               | ☑ Да                                         |     |
| 10                            |                                              |     |
| 10                            | Опуоликовать - Отменить Просмотреть          |     |

- 1. В верхней части экрана отображается название формы: **Добавить** добавление новости; **Редактировать** редактирование существующей новости.
- 2. Дата это дата публикации новости в Публичном разделе.
- 3. Заголовок заголовок новости.
- 4. Статья текст новости.

Обратите внимание, что на главной странице Публичного раздела пользователь видит только начало текста новости. После нажатия на заголовок открывается полный текст. Задать максимальное количество символов, которое отображается в анонсе новости или статьи, можно в Панели администратора: Настройки → Публичный раздел → Статьи → Формат анонса статьи → Ограничение символов статьи.

- 5. Теги это поисковые слова. Когда пользователь ищет новость по ключевому слову, заданному вами ранее в этом поле, то новости, имеющие похожие теги, отображаются в результатах поиска. Для разделения тегов используйте запятую. Некоторые внешние поисковые системы также могут использовать теги для оптимизации поисковых систем. Подробнее смотрите в этой статье.
- Если в области Ограниченный доступ установить Доступ по ссылке, то новость будет доступна только тем пользователям, у которых есть ссылка на новость.
   Если установить Чтение, то чтобы прочитать новость, пользователь должен будет войти в систему. Установка флага Запись ограничивает доступ пользователей к редактированию новости.

При установке флага **Чтение** или **Запись**, открывается поле для выбора связанных ролей. Укажите группы пользователей (пользователей в определенной роли), которым будет доступно чтение или редактирование новости. Если ролей нет, то доступ предоставляется для всех авторизированных пользователей (вошедших и имеющих достаточно прав).

7. Расписание позволяет назначить время, когда новость станет видимой и/или скрытой для пользователей базы знаний.

При установке флага **Расписание** открываются поля для указания даты, времени и состояния. Запланируйте время изменения статуса новости. В расписании можно указать одну или две даты.

- Установите флаг Опубликовано, чтобы новость стала доступной для посетителей Публичного раздела.
   Эту опцию удобно использовать в сочетании с Расписанием. Например, вы можете создать новость, снять флаг Опубликовано, а в Расписании задать время, когда новость изменит свой статус и станет доступной для чтения.
- 9. Кнопки Сохранить и Отменить имеют стандартное назначение. Сохранить сохраняет выполненные изменения, Отменить – закрывает форму без сохранения изменений. Если установлен флаг Опубликовано, то вместо кнопки Сохранить отображается кнопка Опубликовать. При нажатии Опубликовать новость публикуется и становится доступной для просмотра. Также доступна команда Сохранить и продолжить редактирование, при выборе которой после сохранения вместо перехода к списку всех новостей вы остаетесь на текущей странице редактирования.

Функция доступна с версии 3.5 и выше

ID статьи: 242 Последнее обновление: 9 февр., 2024 Обновлено от: Черевко Ю. Ревизия: 6 Руководство пользователя v8.0 -> Новости -> Форма добавления новости https://www.kbpublisher.ru/kb/entry/242/